# ACCESSO AL TERRITORIO

**GUIDA PER:** 

INSERIMENTO NUOVE RICHIESTE

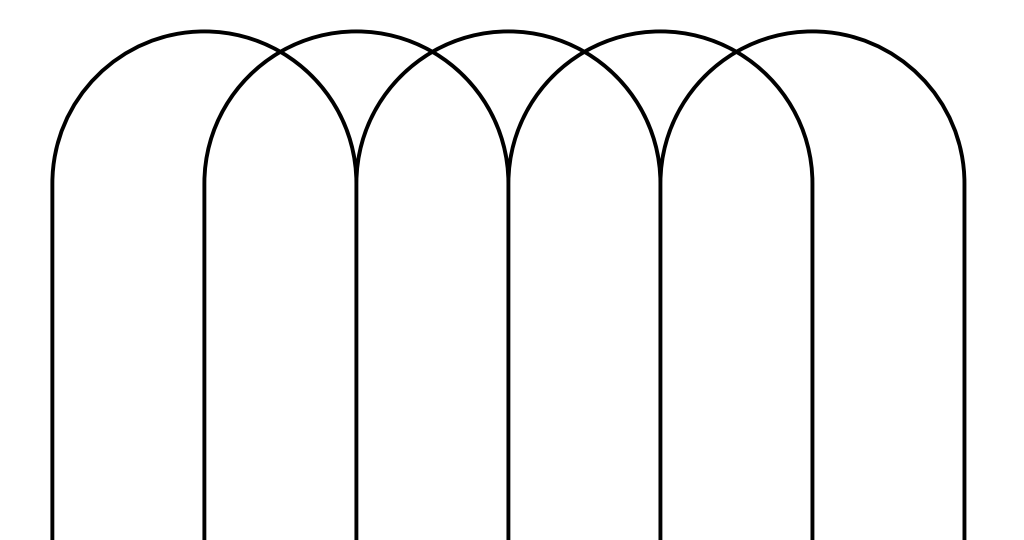

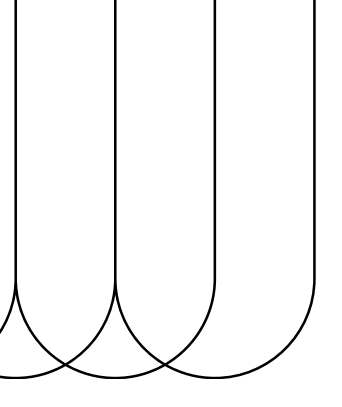

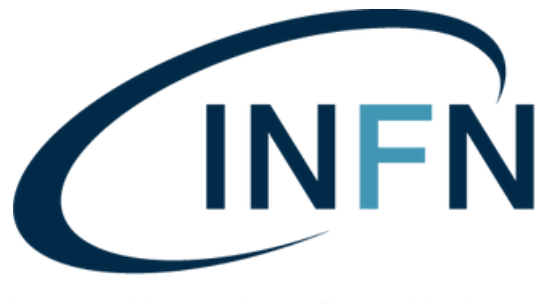

Istituto Nazionale di Fisica Nucleare Laboratori Nazionali di Frascati

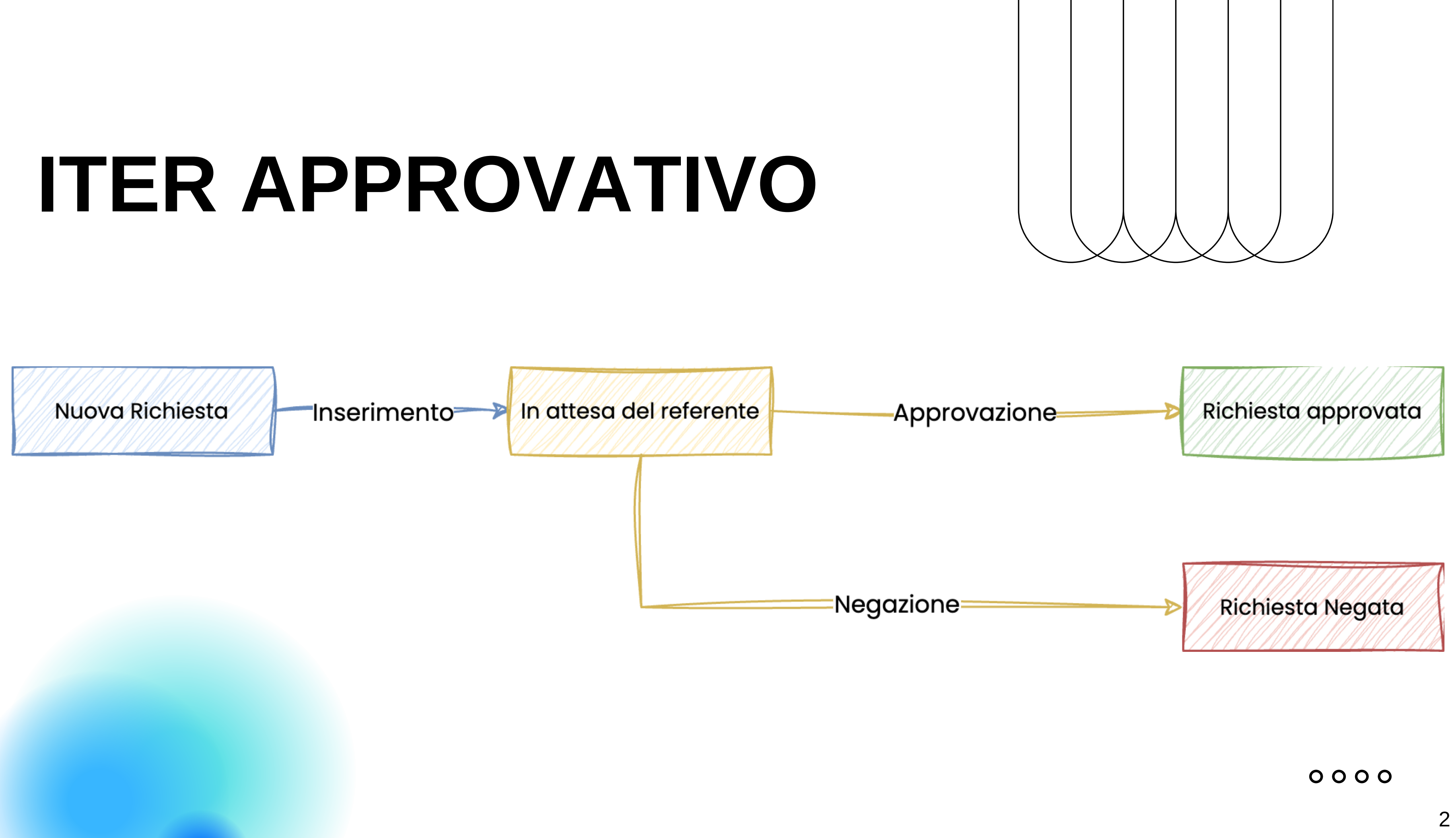

# CHI PUÒ FARE RICHIESTA

| <b>Tipologia Utente</b>                                  | Posso inserire richieste per<br>altre persone? | Posso essere referente? |
|----------------------------------------------------------|------------------------------------------------|-------------------------|
| Visitatore occasionale/utente di altre strutture<br>INFN | NO (solo per sè stesso)                        | NO                      |
| Assegnista, Borsista, Associato LNF                      | SI                                             | NO                      |
| Dipendente LNF                                           | SI                                             | SI                      |

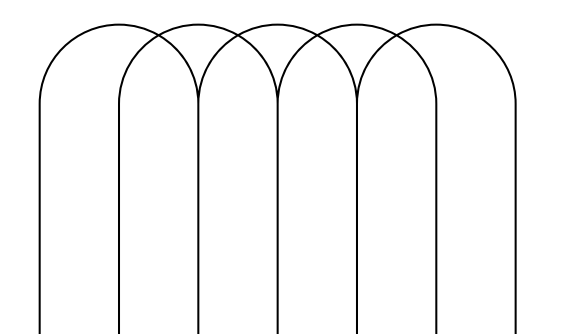

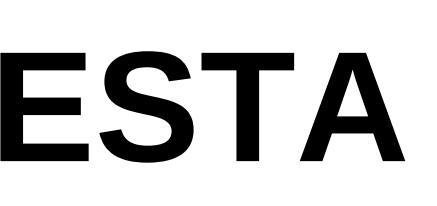

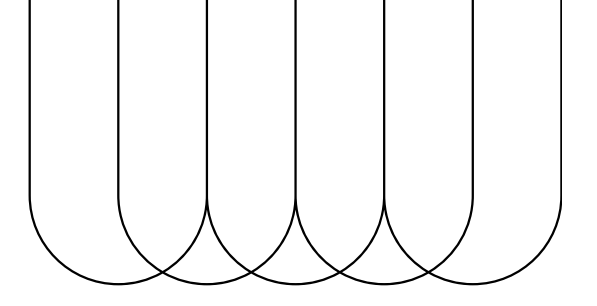

# **TIPOLOGIA UTENTE**

### **VISITATORE OCCASIONALE**

Utente esterno ai laboratori che richiede l'accesso. È necessario inserire un referente.

### **UTENTE LNF**

Assegnisti, borsisti, associati e dipendenti LNF (non referenti) che possono inserire richieste per utenti esterni specificando un referente (dipendente LNF).

### REFERENTE

Dipendente LNF che approva le richieste del visitatore/ utente LNF o inserisce direttamente una nuova richiesta per l'utente esterno.

<u>Clicca qui</u> per la guida

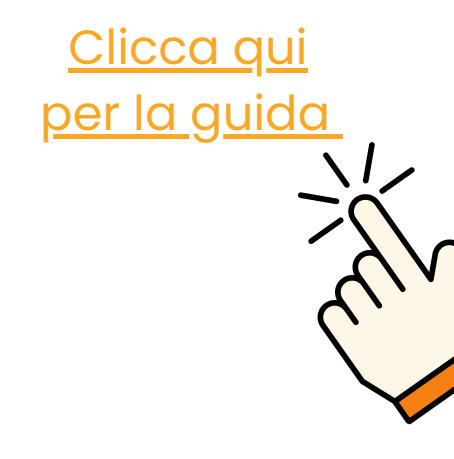

per la guida

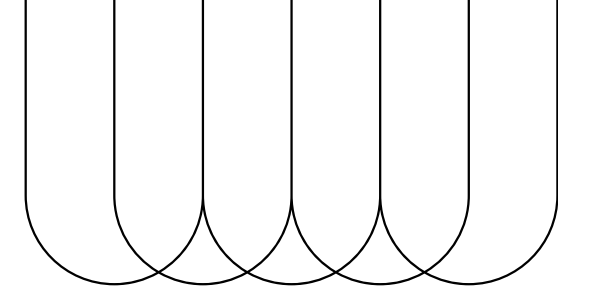

### DIREZIONE

Può negare la richiesta in qualsiasi momento del processo.

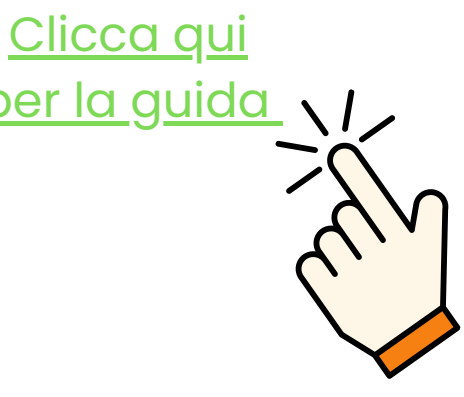

# **VISITATORE OCCASIONALE**

## **COSA FA?**

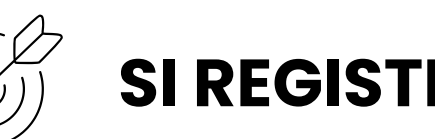

Se non si possiede un account INFN attivo è necessario registrarsi seguendo questa procedura: <u>https://wiki.infn.it/</u> cn/ccr/aai/doc/rid/istruzioni/userportal/user\_loa-ita

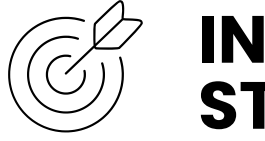

**STESSO** 

Il visitatore occasionale (utente esterno LNF) può inserire una richiesta solamente per sè stesso, specificando un referente (dipendente LNF).

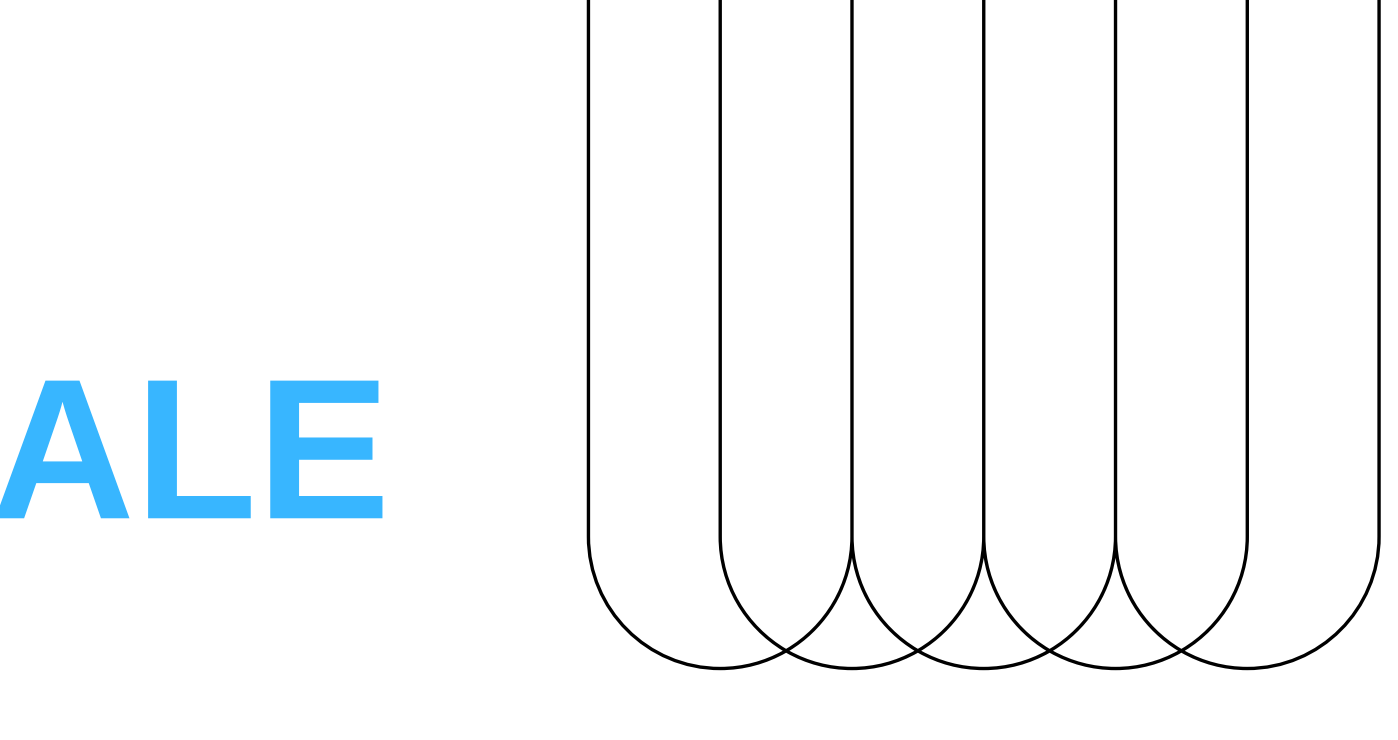

## SI REGISTRA PER AVERE UN ACCOUNT INFN

### **INSERISCE UNA NUOVA RICHIESTA PER SÈ**

# 2 Link

# https://userportal.app.infn.it/

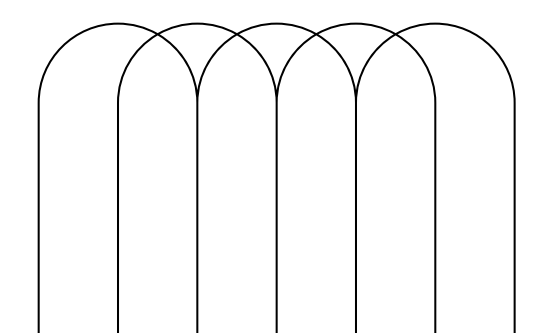

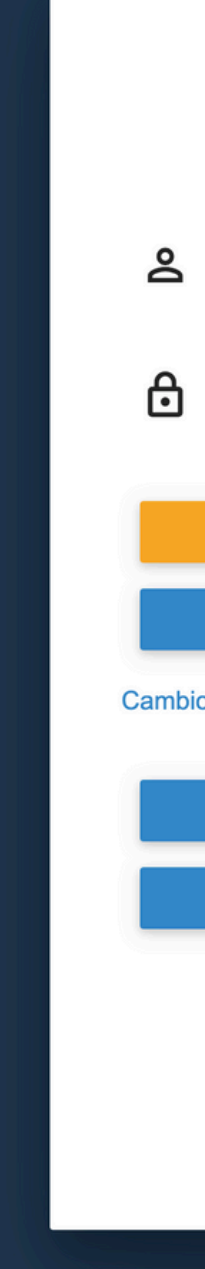

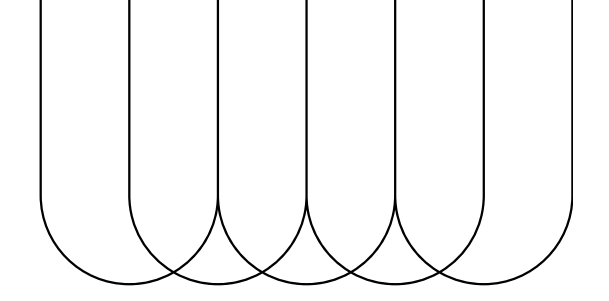

| CCR - AAI                            | IT I EN    |
|--------------------------------------|------------|
| Username o e-mail                    |            |
| Password                             | _          |
| ACCEDI                               |            |
| REGISTRATI                           |            |
| o o Rigenerazione Password - Recuper | o Username |
| CERTIFICATO X509                     |            |
| KERBEROS - GSSAPI                    |            |
|                                      | _          |
| Entra con SPID                       |            |
| Entra con CIE                        |            |
|                                      |            |

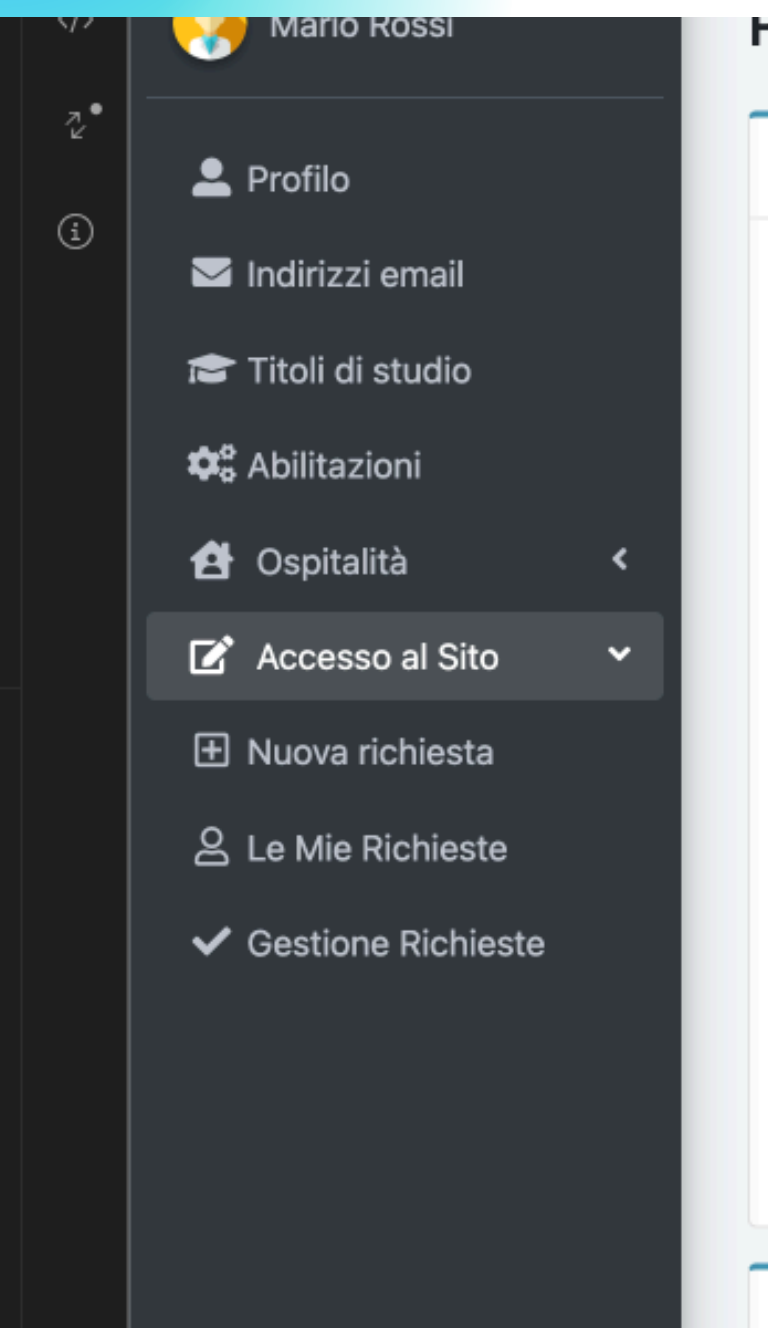

#### PIOTIIO

Linformazioni personali

#### Nome

Cognome

Sesso

Nazionalità

Data di nascita

Luogo di nascita

**Codice fiscale** 

infnUUID

@ Informazioni di contatto

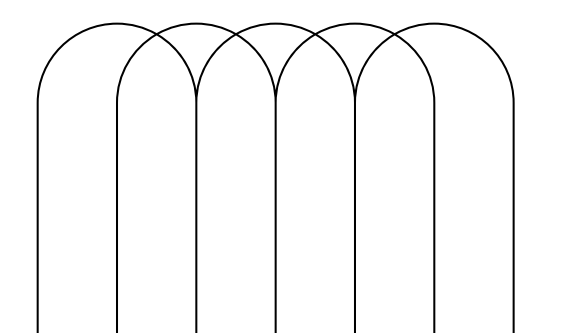

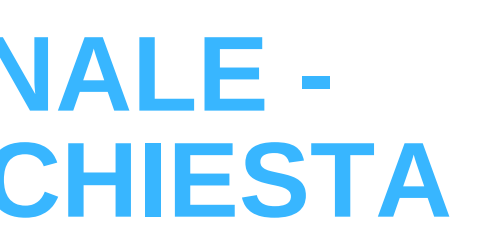

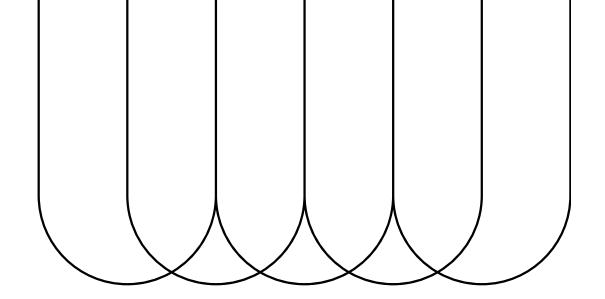

## Selezionare il menù: Accesso al Sito -> Nuova richiesta

| INFN User Portal      | La Nuova richiesta                            |
|-----------------------|-----------------------------------------------|
| 😚 Mario Rossi         | Scelta sede *                                 |
| • Drofile             | Laboratori Nazionali di Frascati              |
| S Indivigati essetil  | Tipo di accesso *                             |
|                       | Visitatori Occasionali ~                      |
|                       | Giorno di accesso *                           |
| C Abilitazioni        | 28/02/2025                                    |
| 😫 Ospitalità <        | Azienda/Istituzione                           |
| 🗹 Accesso al Sito 🛛 🗸 |                                               |
| Nuova richiesta       | Si richiede l'accesso all'area sperimentale   |
| 은 Le Mie Richieste    | Motivo della richiesta *                      |
| ✓ Gestione Richieste  | test                                          |
|                       |                                               |
|                       | Referente                                     |
|                       | Aggiungi Referente Giovanni Lorenzo Napoleoni |
|                       | * Campi obbligatori                           |
|                       | Invia                                         |

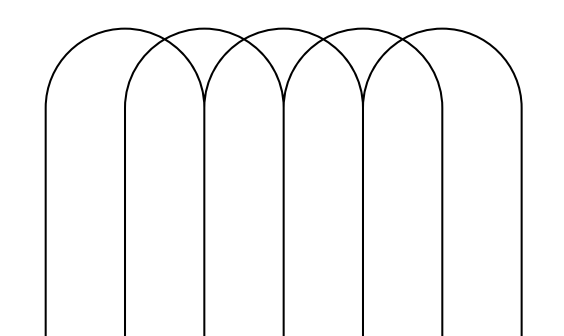

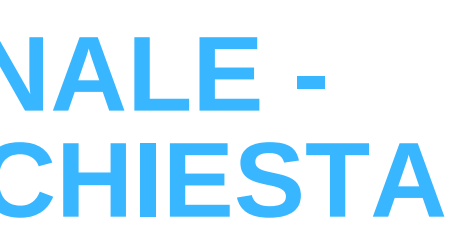

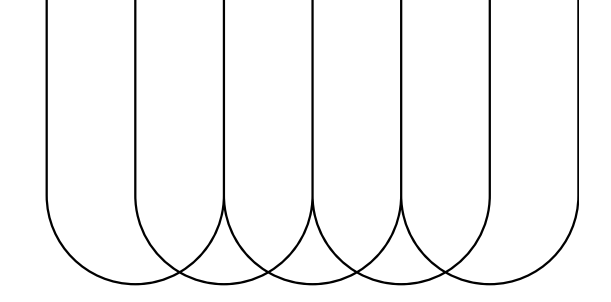

## Compilare tutti i dati obbligatori e premere il pulsante "Invia".

| Ē              | User Portal           | =          |            |                                  |                        |                         | ita 🎹 Ů                      | Ne  |
|----------------|-----------------------|------------|------------|----------------------------------|------------------------|-------------------------|------------------------------|-----|
|                | 🥱 Mario Rossi         | Le Mie Ric | hieste     |                                  |                        | Home / Bac              | ck office / Le Mie Richieste | no  |
| <sup>جړ•</sup> | 💄 Profilo             | Dal        | Al         | Sito                             | Τίρο                   | Stato corrente          | Azione                       | po  |
|                | 🖂 Indirizzi email     |            |            |                                  |                        |                         |                              | ric |
|                | 🞓 Titoli di studio    | 28-02-2025 | 28-02-2025 | Laboratori Nazionali di Frascati | Visitatore Occasionale | In attesa del referente |                              |     |
|                | 💠 Abilitazioni        |            |            |                                  |                        |                         |                              |     |
|                | 🔁 Ospitalità 🛛 🗸      |            |            |                                  |                        |                         |                              |     |
|                | 🕑 Accesso al Sito 🛛 🗸 |            |            |                                  |                        |                         |                              |     |
|                |                       |            |            |                                  |                        |                         |                              |     |
|                | 은 Le Mie Richieste    |            |            |                                  |                        |                         |                              | L'I |
|                | ✓ Gestione Richieste  |            |            |                                  |                        |                         |                              |     |
|                |                       |            |            |                                  |                        |                         |                              | CO  |
|                |                       |            |            |                                  |                        |                         |                              | nr  |
|                |                       |            |            |                                  |                        |                         |                              | P   |
|                |                       |            |            |                                  |                        |                         |                              | ve  |
|                |                       |            |            |                                  |                        |                         |                              |     |
|                |                       |            |            |                                  |                        |                         |                              | ро  |

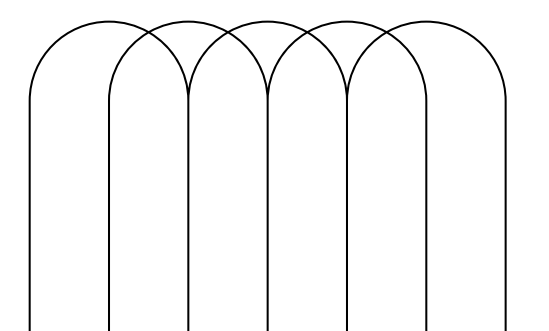

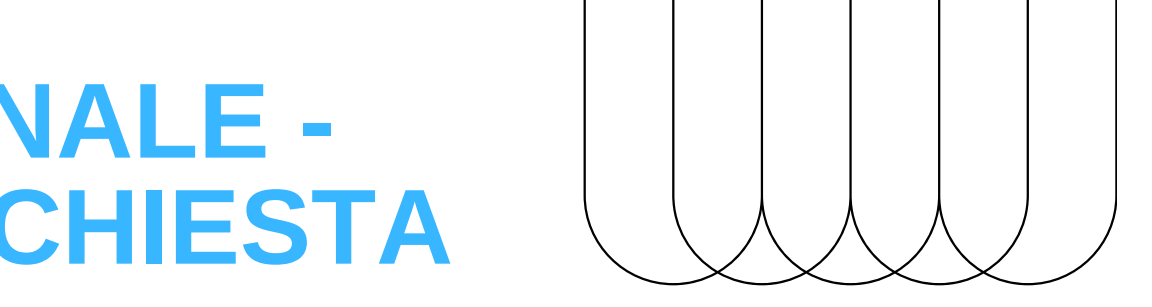

a sezione le mie richieste sarà sibile vedere lo stato della propria esta.

r autorizzativo **deve essere** cluso entro le 23.59 del giorno na dell'accesso, altrimenti le richieste anno automaticamente cancellate dal ale.

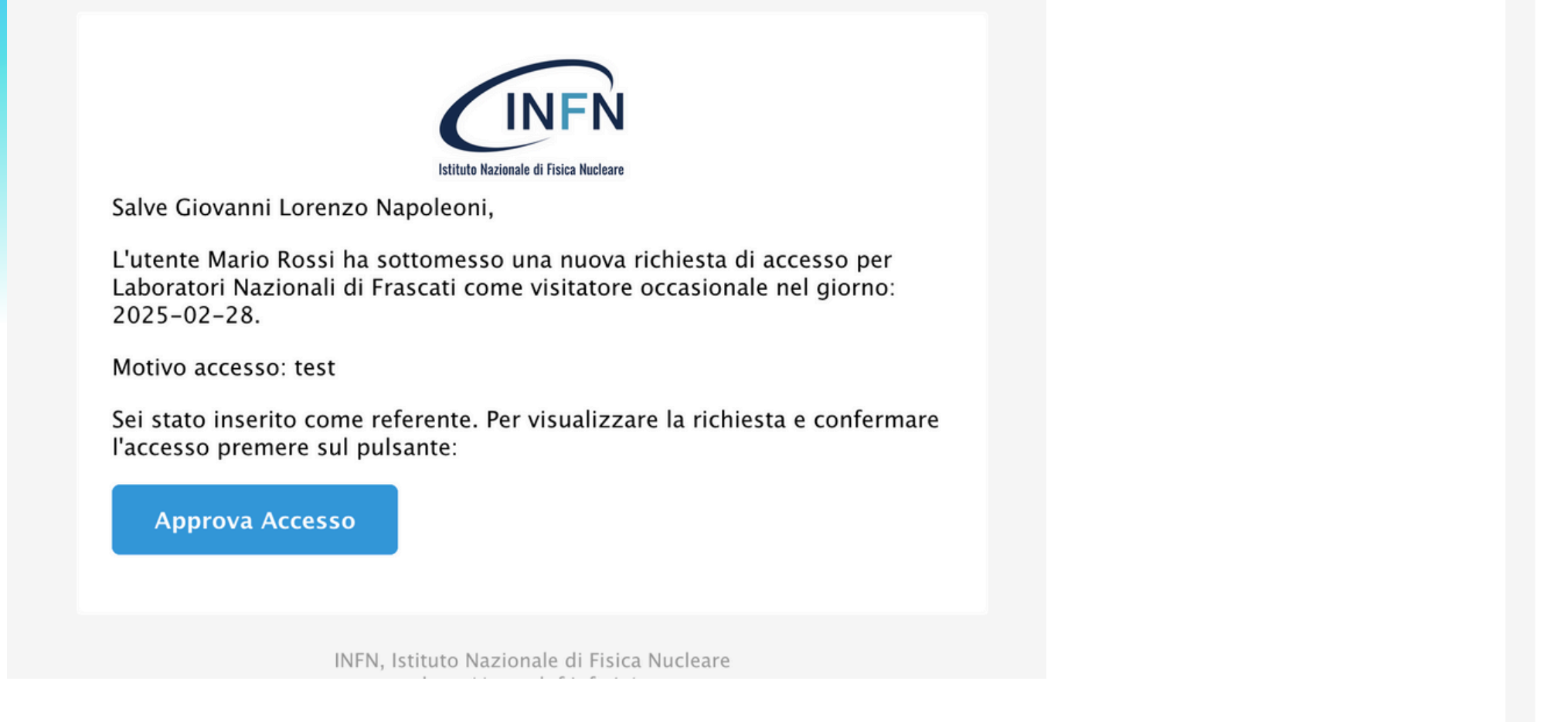

## Il referente riceverà un' email per l'approvazione della richiesta.

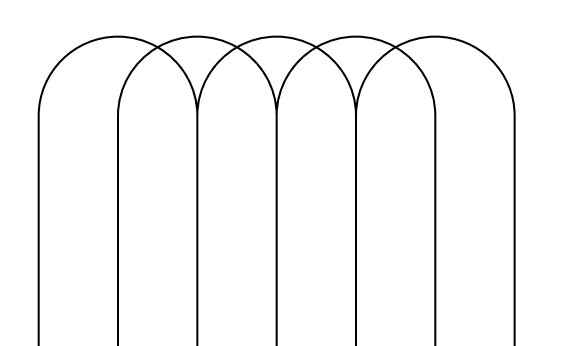

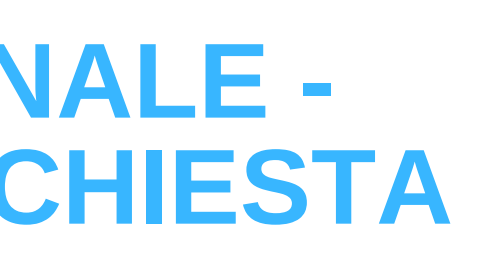

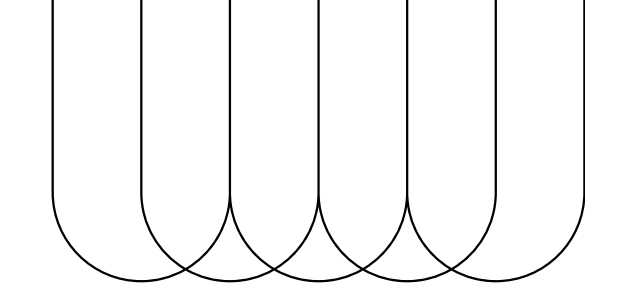

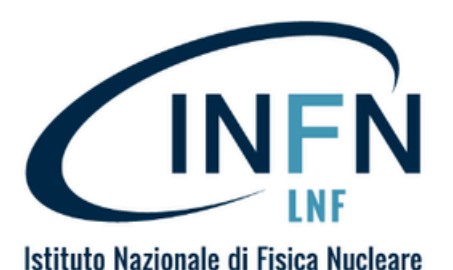

**English Version Below** 

Salve Paolo Rossi,

La tua richiesta di accesso ai LNF è stata approvata correttamente.

**Riepilogo richiesta:** 

Dove: LNF

Referente: Michele Antonio Tota

Minore: no

Dal: 2025-03-11 10:36

AI: 2025-03-11 10:36

L'accesso è consentito dalle 8:00 alle 20:00 attraverso l'ingresso principale (Via Enrico Fermi 54, Frascati, RM).

# All'atto dell'approvazione il visitatore riceverà una mail di conferma finale. <u>Senza questa mail i visitatori non potranno</u> accedere ai LNF

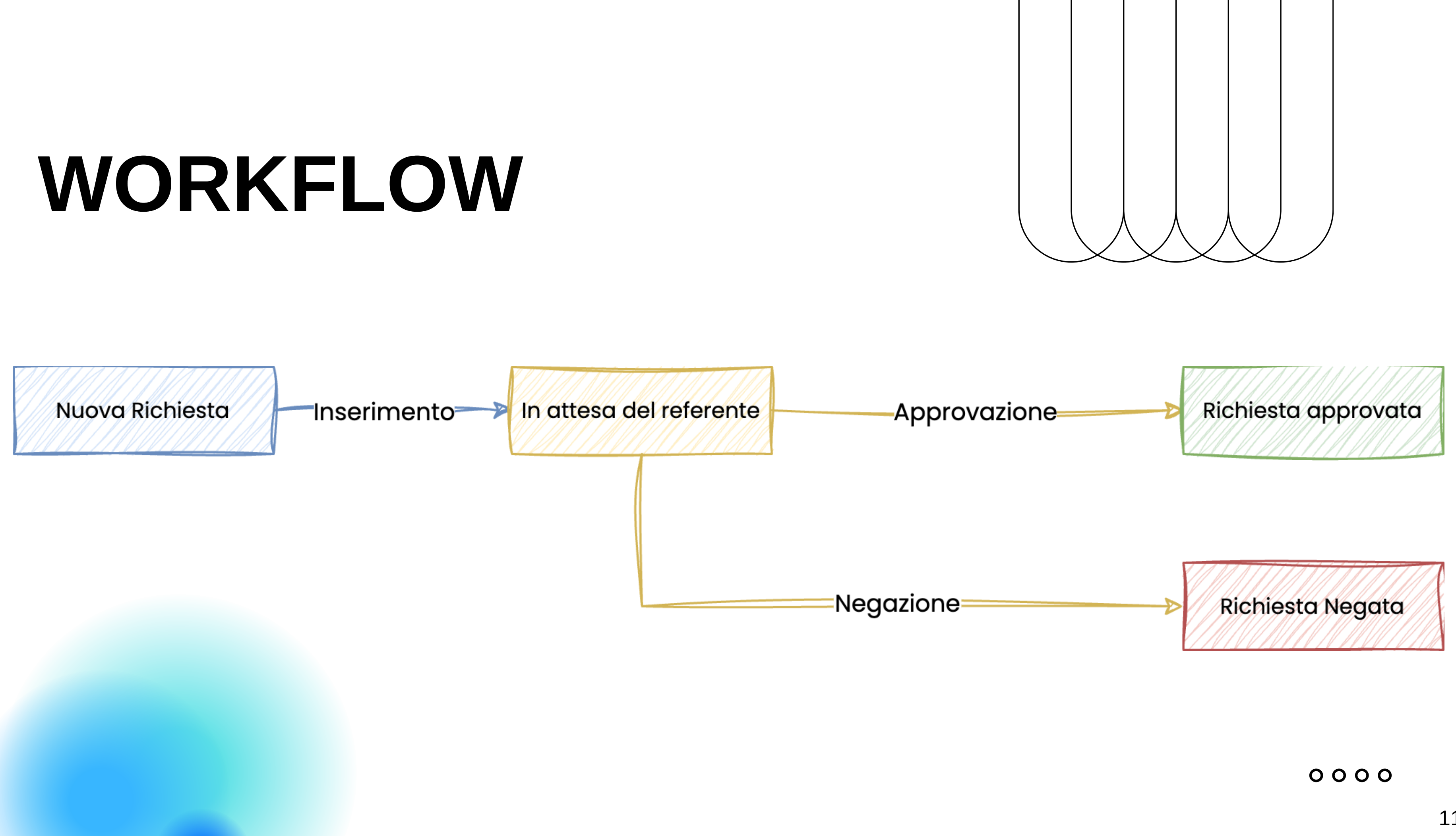

# **UTENTE LNF**

# (ASSEGNISTI, BORSISTI, ASSOCIATI, DIPENDENTI LNF NON REFERENTI)

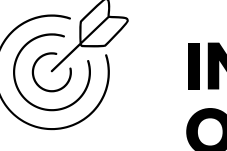

### **INSERISCE LA RICHIESTA PER VISITATORI OCCASIONALI**

Si può inserire una richiesta per un visitatore occasionale, che deve però avere un account INFN attivo (deve registrarsi seguendo la guida a <u>pagina 5</u>).

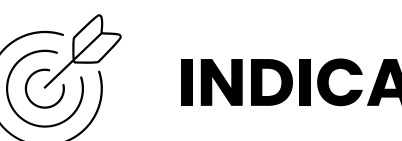

L'utente LNF dovrà scegliere come referente un dipendente LNF (che sarà responsabile del visitatore)

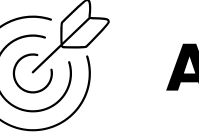

### **ATTENDE L'APPROVAZIONE DEL REFERENTE**

Le richieste inserite dovranno essere approvate dal referente

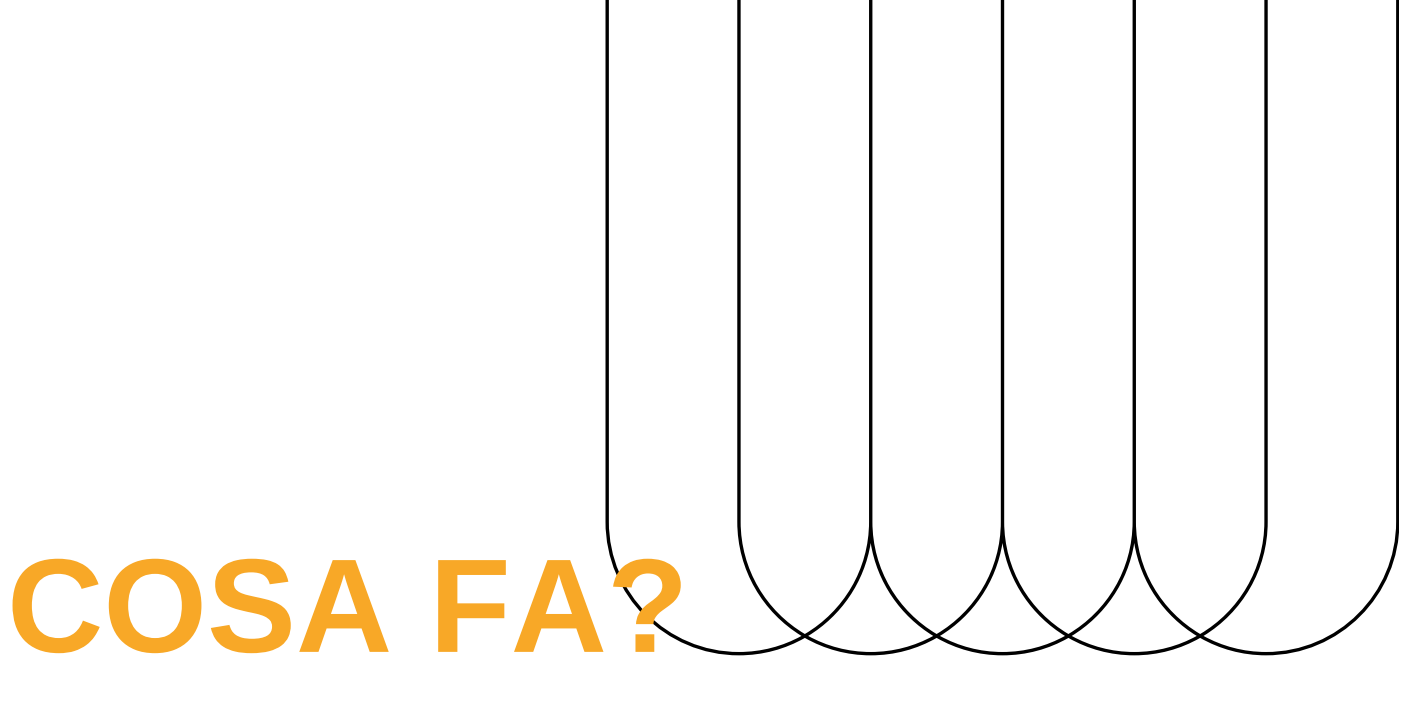

### **INDICA UN REFERENTE**

# UTENTE LNF - INSERIMENTO RICHIESTA PER ALTRI

# 2 Link

# https://userportal.app.infn.it/

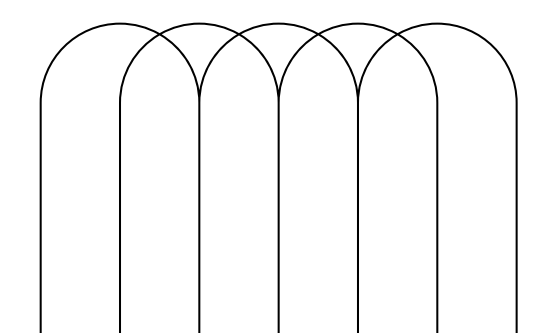

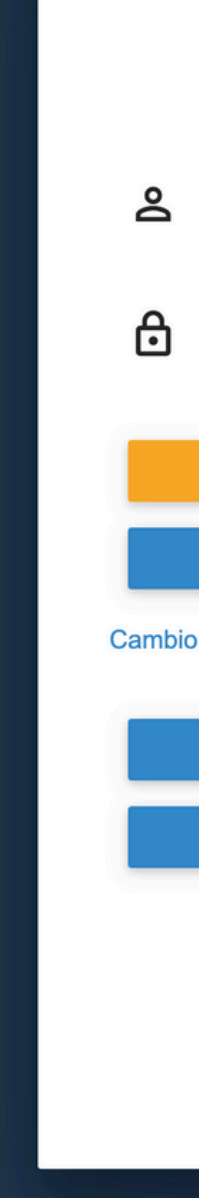

|                          | N<br>AAI    | п          | EN    |  |
|--------------------------|-------------|------------|-------|--|
| Username o e-mail        |             |            |       |  |
| Password                 |             |            |       |  |
| ACCEDI                   |             |            |       |  |
| REGISTRAT                | 1           |            |       |  |
| o Rigenerazione Password | - Recupe    | ro Usernam | ie    |  |
| CERTIFICATO X            | <b>K509</b> |            |       |  |
| KERBEROS - GS            | SAPI        |            |       |  |
|                          |             |            |       |  |
| Entra con Sl             | PID         |            |       |  |
| Entra con Cl             | IE          |            |       |  |
|                          |             |            | and J |  |

# **UTENTE LNF - INSERIMENTO RICHIESTA PER ALTRI**

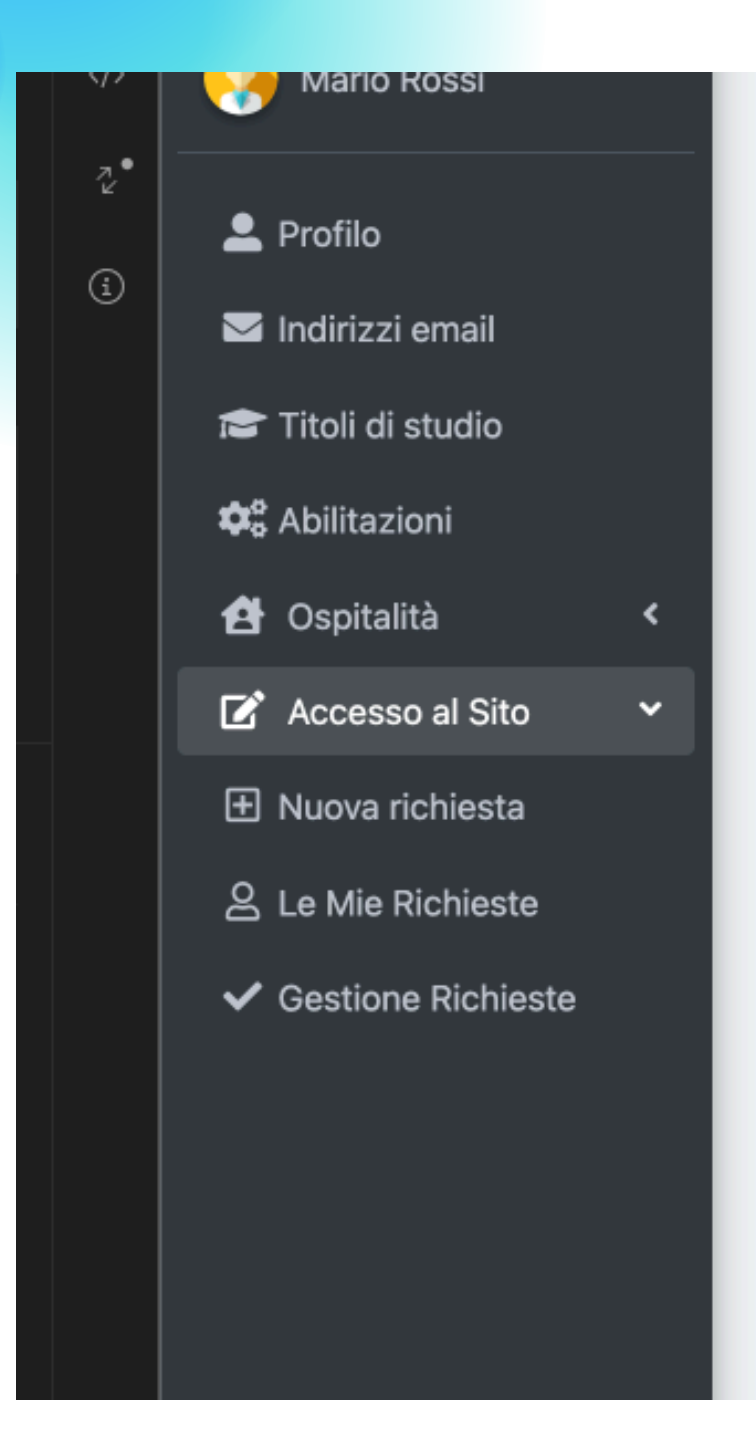

#### PLOTIO

Linformazioni personali

#### Nome

Cognome

Sesso

Nazionalità

Data di nascita

Luogo di nascita

Codice fiscale

infnUUID

@ Informazioni di contatto

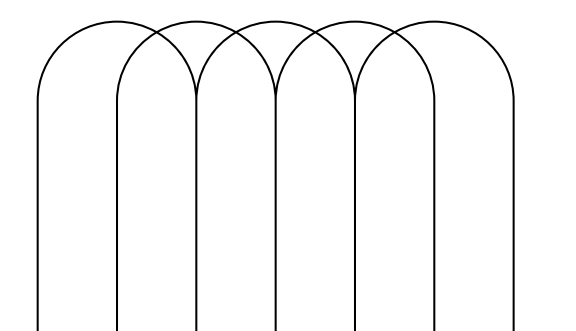

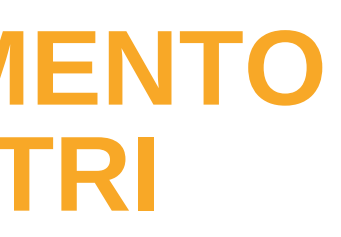

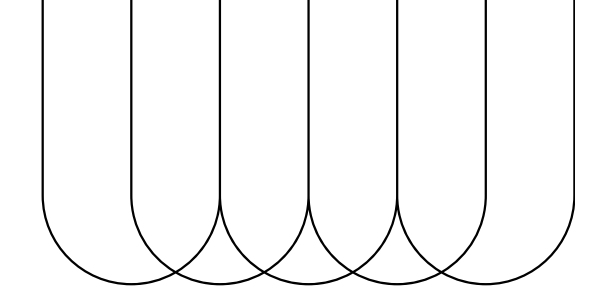

## Selezionare il menù: Accesso al Sito -> Nuova richiesta

# **UTENTE LNF - INSERIMENTO RICHIESTA PER ALTRI**

| Accesso al Sito                          | Èp  |
|------------------------------------------|-----|
| よ Nuova richiesta                        | est |
| Scelta sede *                            | "Sc |
| Laboratori Nazionali di Frascati         |     |
| Richiesta di accesso per un altro utente | per |
| Sono il referente                        |     |
| Tipo di accesso *                        |     |
|                                          |     |

cancellate dal portale.

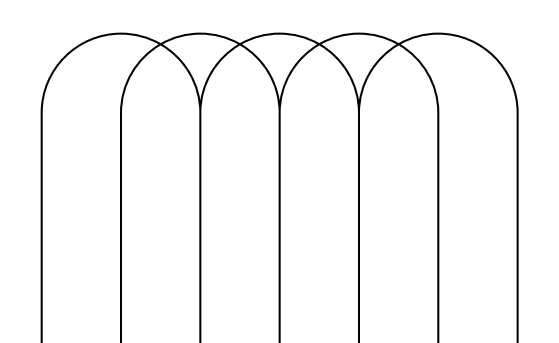

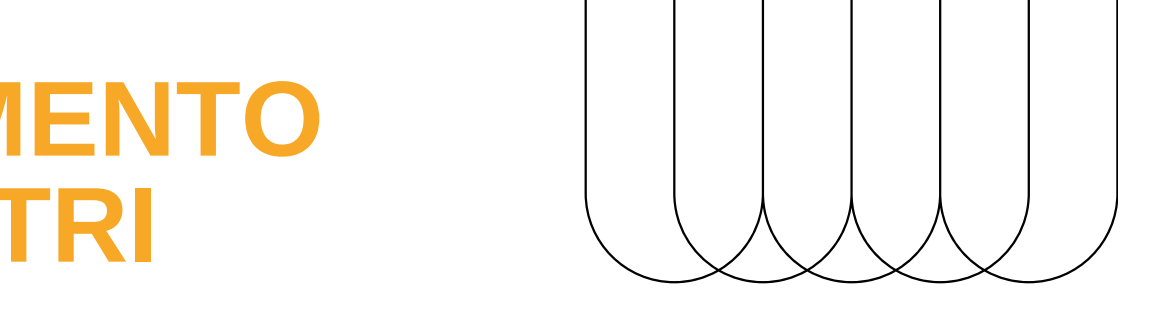

- possibile effettuare una richiesta per un utente terno (visitatore occasionale)
- ono il referente" si abilita solo se si hanno i rmessi necessari

er autorizzativo **deve essere concluso entro** le 23.59 del giorno prima dell'accesso, altrimenti le richieste verranno automaticamente

# **UTENTE LNF - INSERIMENTO RICHIESTA PER ALTRI**

| Tipo di accesso *      |                           |
|------------------------|---------------------------|
| Visitatori Occasionali | i                         |
| Giorno di accesso *    |                           |
| 04/04/2025             | <b></b>                   |
| Azienda/Istituzione    |                           |
|                        |                           |
| Si richiede l'acce     | sso all'area sperimentale |
| Motivo della richiesta | *                         |
| test                   |                           |
|                        |                           |
| Referente              |                           |
| Aggiungi Referente     | Michele Antonio Tota      |
| Utente                 |                           |
| Aggiungi Utente        |                           |
| Utenti associati       |                           |
| Nome                   | Cognome                   |
| Mario                  | Rossi                     |
| * Campi obbligatori    |                           |
| Invia                  |                           |
|                        |                           |

pulsante "Invia".

necessario per i minori).

referente selezionato.

Compilare tutti i dati obbligatori e premere il

I visitatori occasionali devono avere un account INFN per essere aggiunti alle richieste (requisito non

E' possibile aggiungere più utenti esterni in una sola richiesta; ad ognuno di essi verrà associato il

# UTENTE LNF - INSERIM RICHIESTA PER AL1

Per ogni utente aggiunto verrà creata una richiesta che seguirà il proprio workflow.

Per vedere lo stato di queste richieste bisogna andare nella sezione Accesso al Sito -> Gestione Richieste

Bisogna spuntare la casella "Attive"

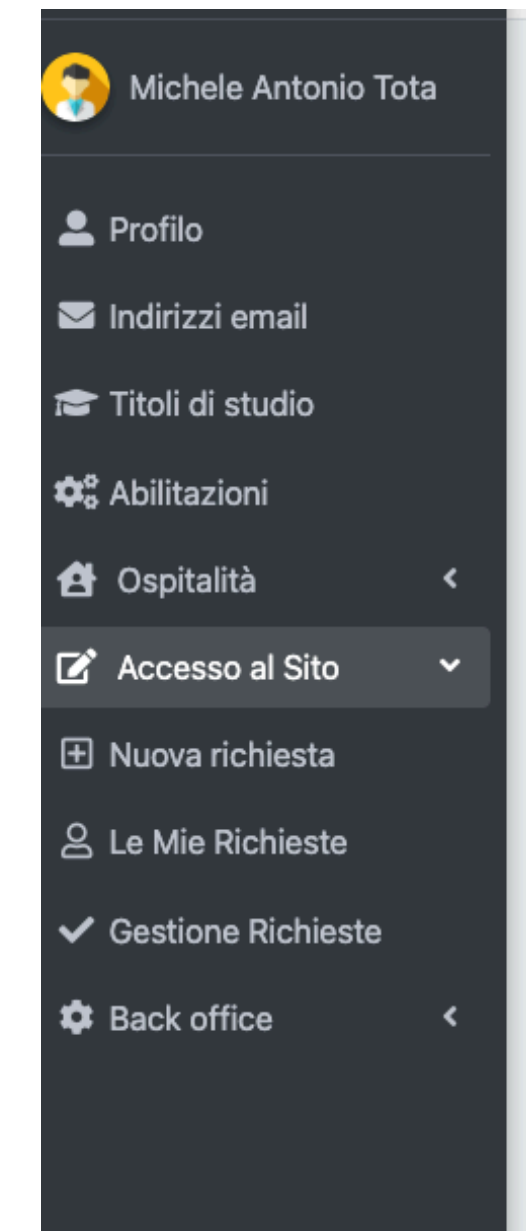

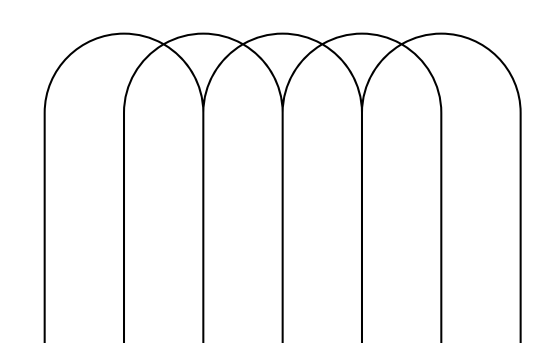

| IE<br>FF | ENTO<br>RI              |                      |                    |            |
|----------|-------------------------|----------------------|--------------------|------------|
| 0        | Sestione Richies        | ste                  |                    |            |
|          | Dal yyyy-mm-di 🗯 Al     | yyyy-mm-dd 🗯 R       | ticerca identità Q | Attive     |
|          | Identità ↓ 2            | Referente            | Dal                | AI         |
|          | Papalino Gabriele Maria | Tota Michele Antonio | 28-02-2025 08:00   | 28-02-2025 |
|          | Figlio Due 省            | Tota Michele Antonio | 28-02-2025 08:00   | 28-02-2025 |
|          | Risultati da 1 a 2 di 2 |                      |                    |            |
|          |                         |                      |                    |            |
|          |                         |                      |                    |            |
|          |                         |                      |                    |            |
|          |                         |                      |                    |            |
|          |                         |                      |                    |            |
|          |                         |                      |                    |            |

# WORKFLOW

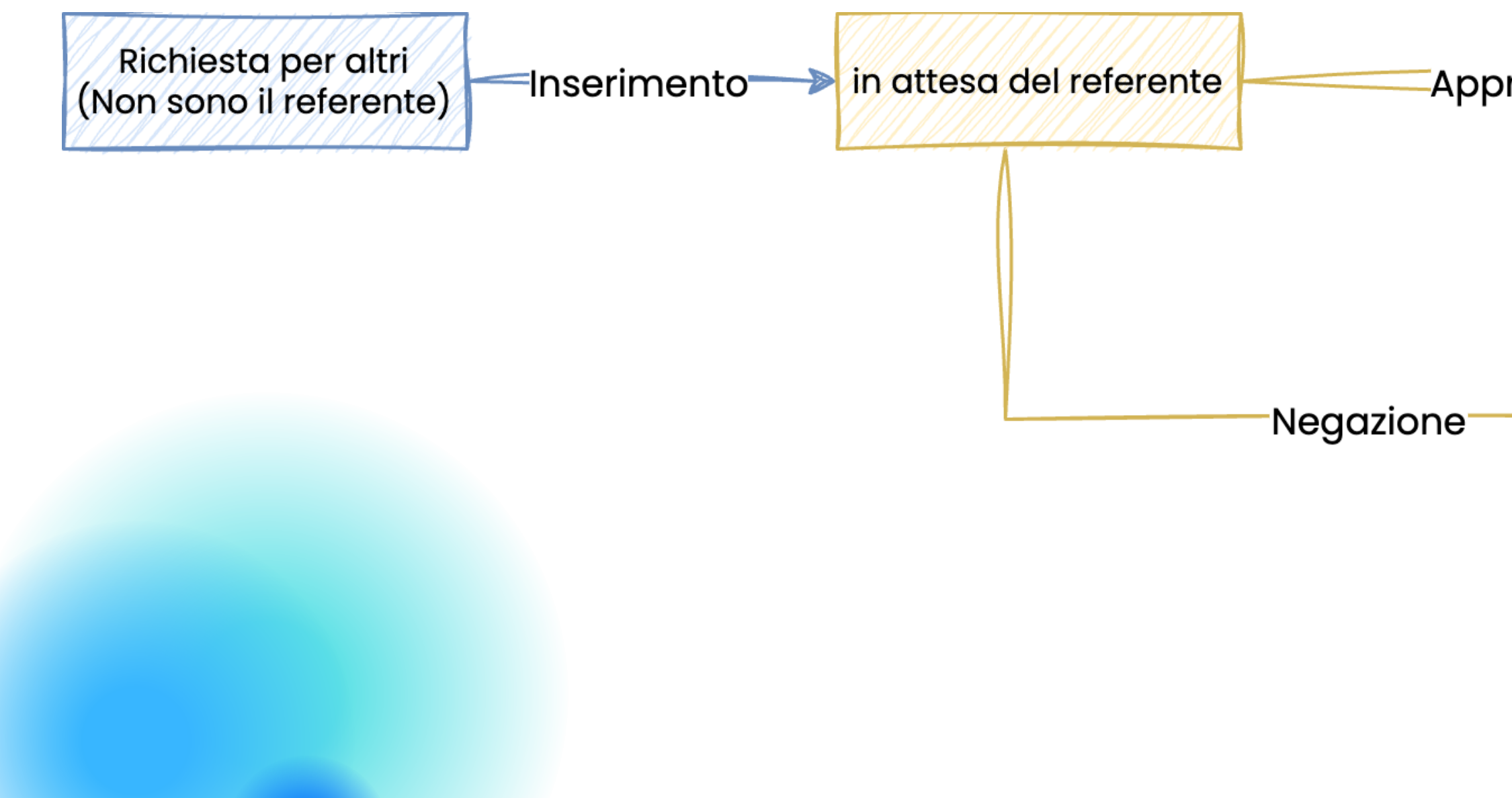

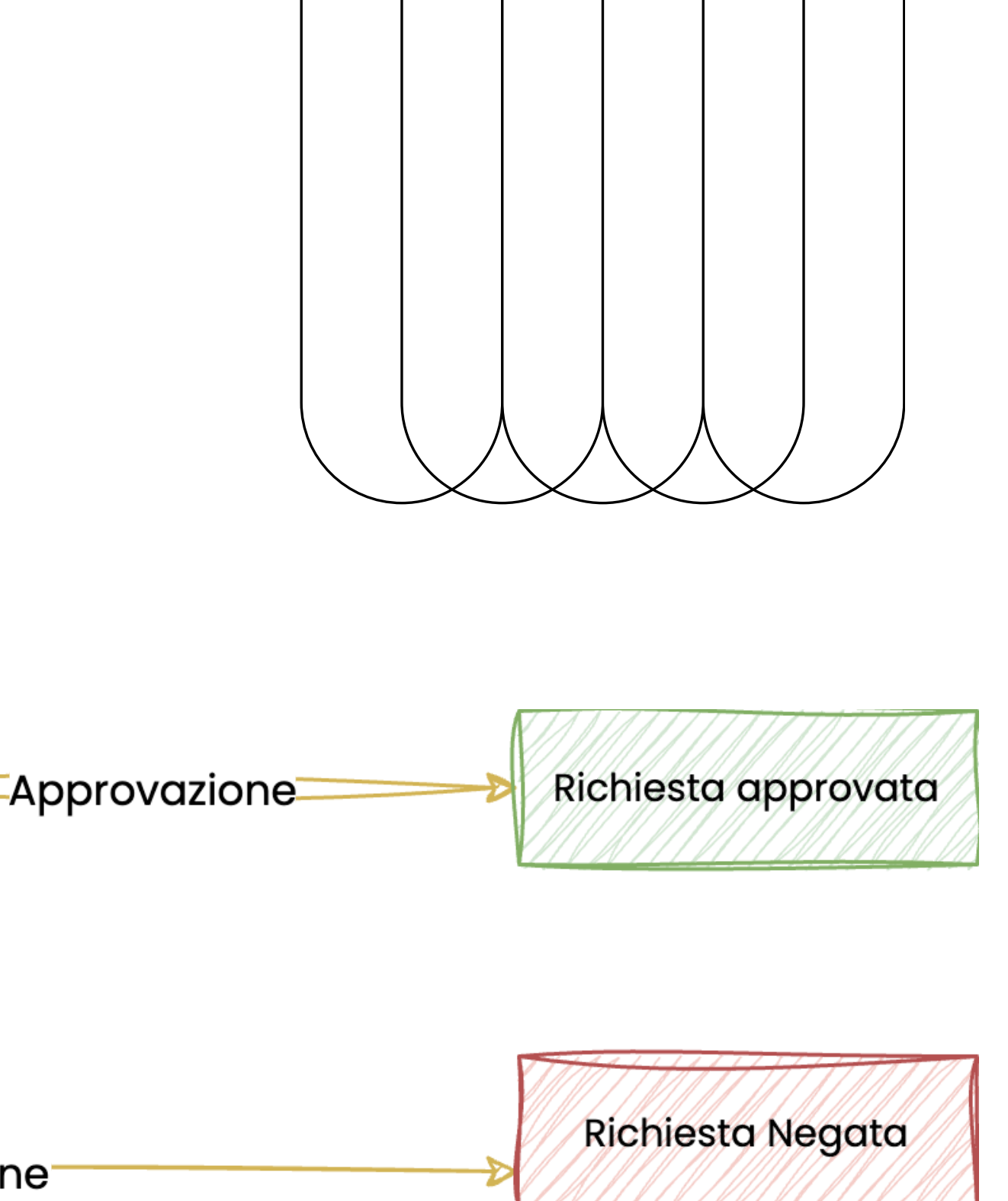

# REFERENTE

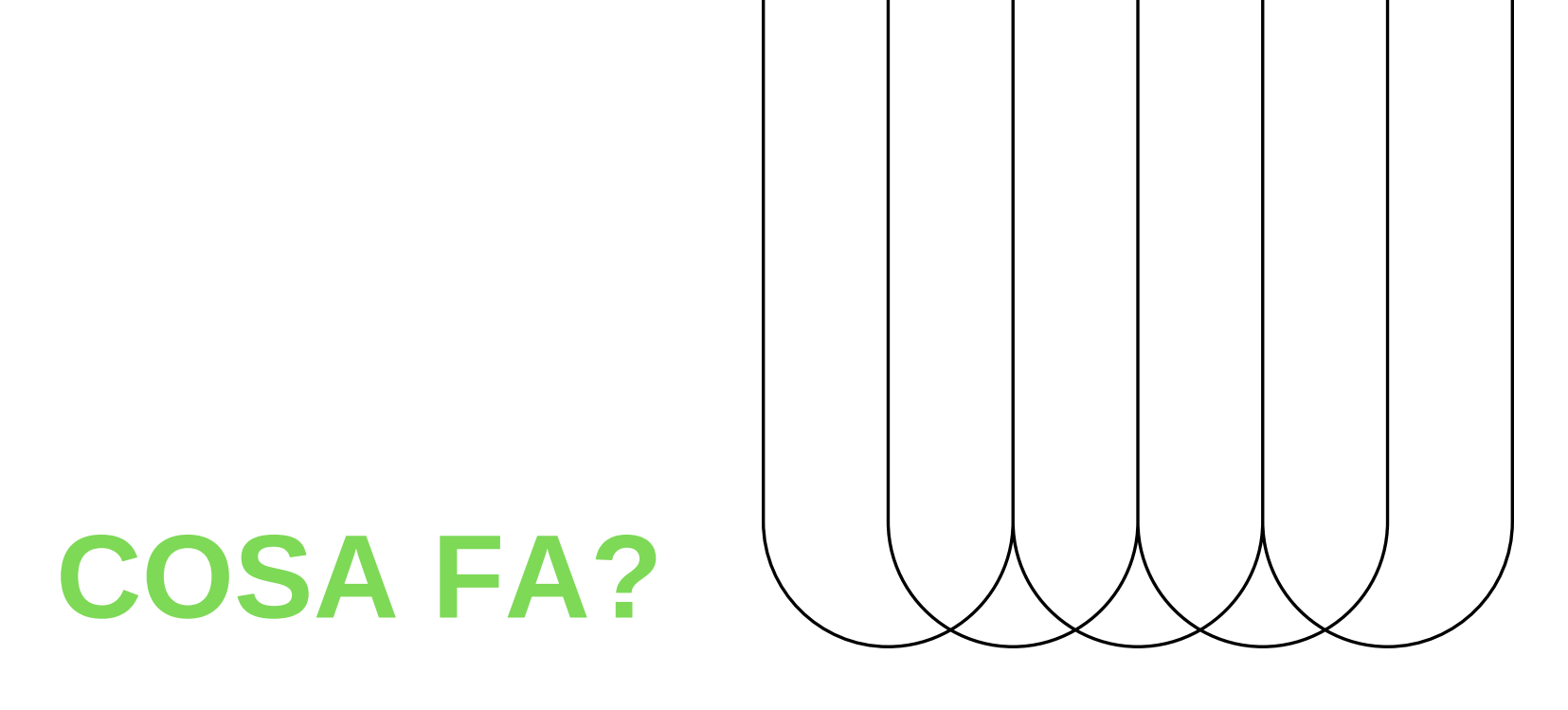

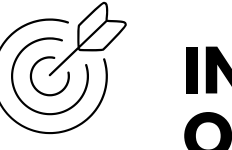

### **INSERISCE UNA RICHIESTA PER UN VISITATORE OCCASIONALE**

Il referente è un dipendente LNF che può inserire una richiesta per utenti esterni (che devono registrarsi seguendo la guida a pagina 5). Il referente può anche inserire richieste per un minore (che non avrà bisogno di un account INFN)- PAG. 24

# **OPPURE**

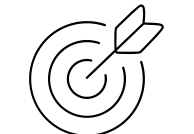

Il referente approva (o nega) le richieste se il visitatore (o un utente LNF) lo ha inserito come referente - PAG. 27

## **APPROVA LE RICHIESTE**

# 2 Link

# https://userportal.app.infn.it/

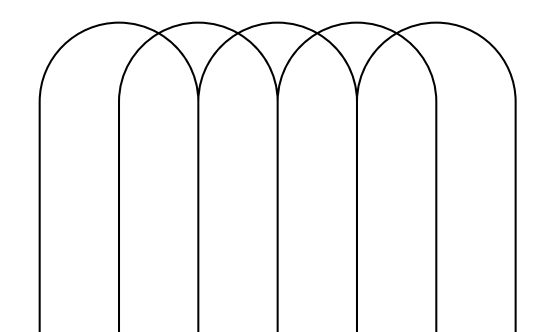

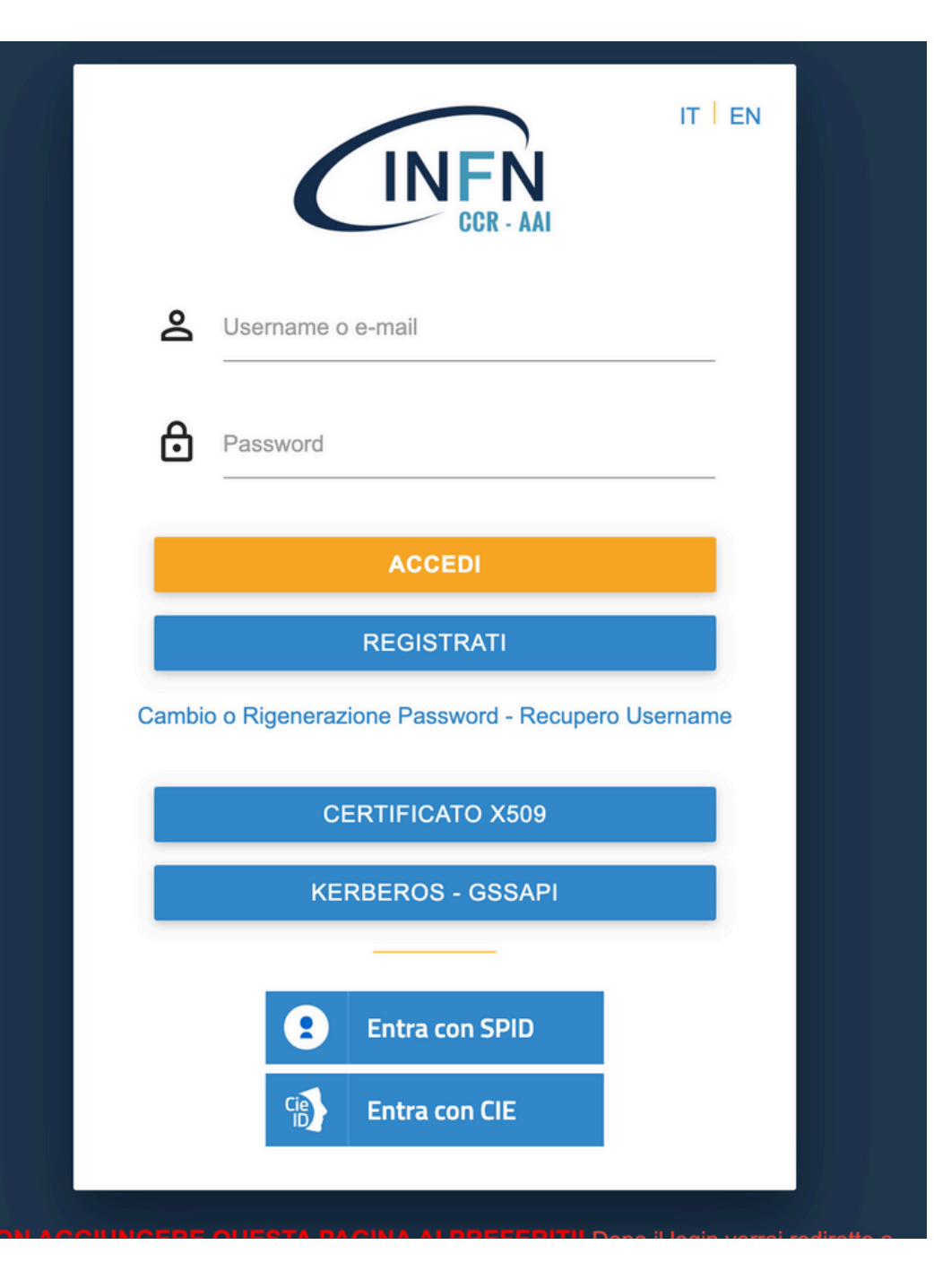

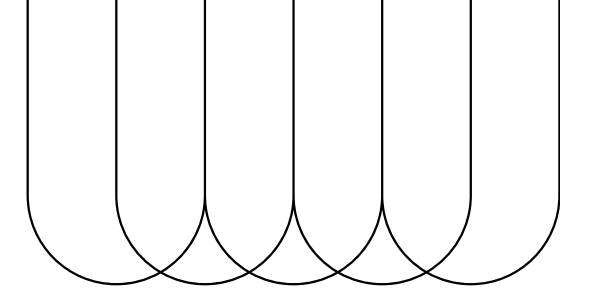

# **REFERENTE - INSERIMENTO RICHIESTA PER ALTRI**

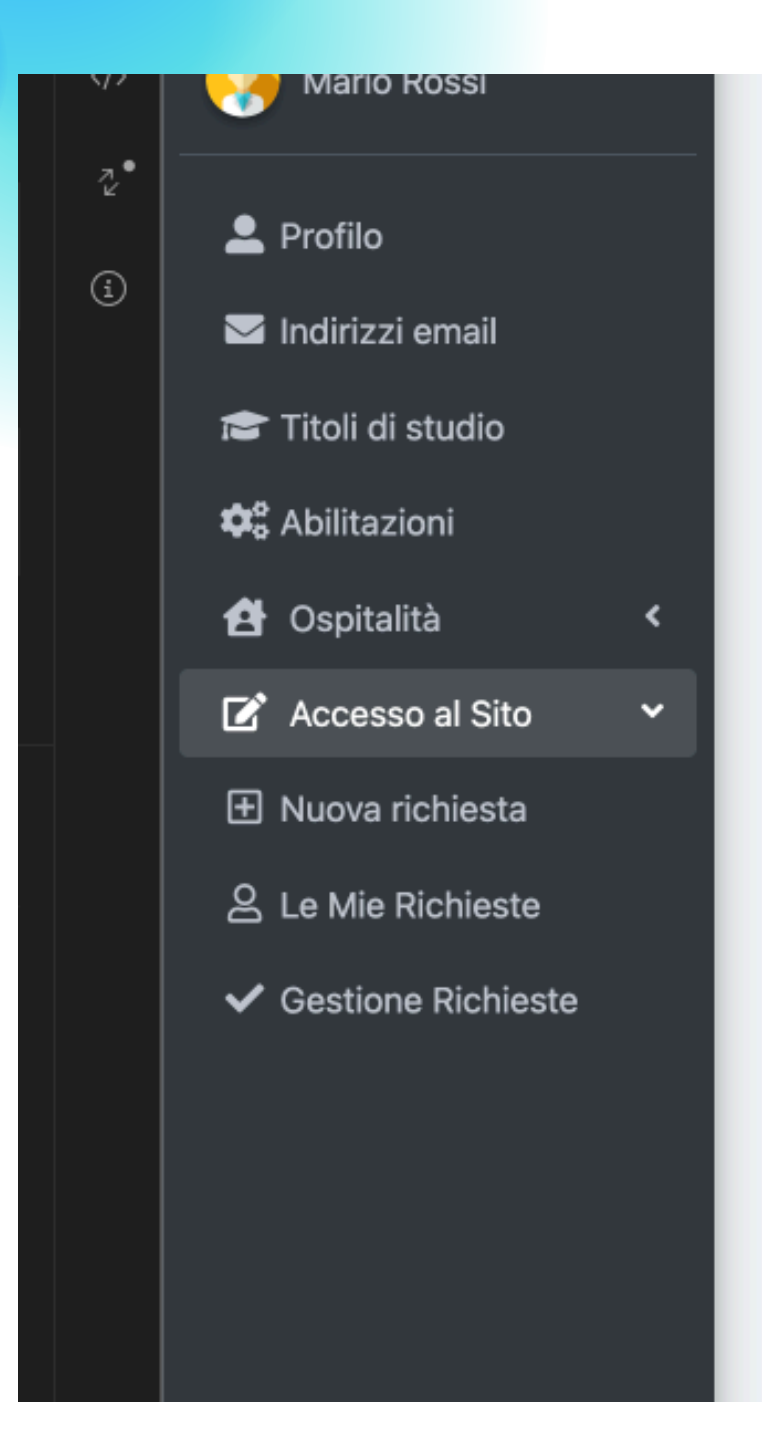

### PLOTIO

Linformazioni personali

#### Nome

Cognome

Sesso

Nazionalità

Data di nascita

Luogo di nascita

Codice fiscale

infnUUID

@ Informazioni di contatto

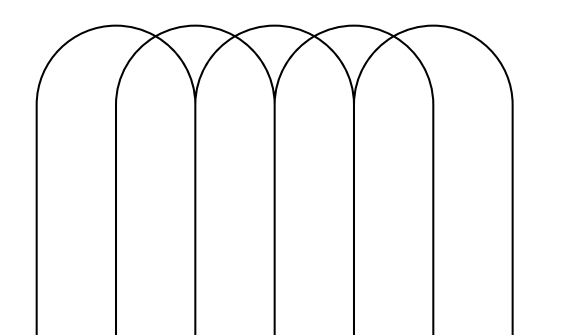

## Selezionare il menù: Accesso al Sito -> Nuova richiesta

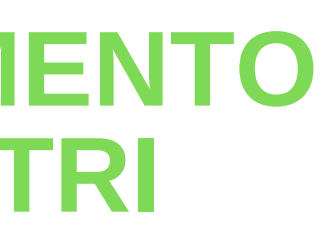

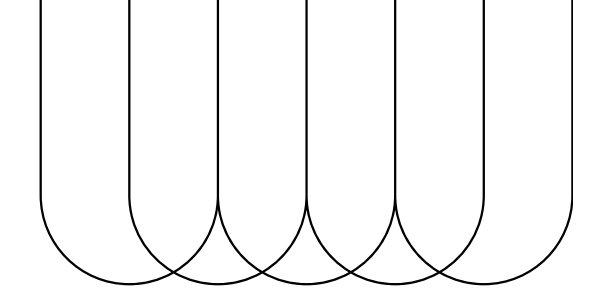

# REFERENTE -INSERIMENTO RICHIESTA PER ALTRI

- Accesso al Sito

  Nuova richiesta

  Scelta sede \*

  Laboratori Nazionali di Frascati

  Richiesta di accesso per un altro utente

  Sono il referente

  Tipo di accesso \*
- È possibil utente
  - "Sono il referente" si abilita solo se si hanno i permessi necessari
  - Il referente può inserire richieste per visitatore occasionale entro le 23.59 del giorno precedente all'accesso. Se la richiesta è invece inserita dal visitatore stesso, il referente dovrà approvarla entro le 23.59 del giorno prima dell'accesso, altrimenti le richieste verranno automaticamente cancellate dal portale

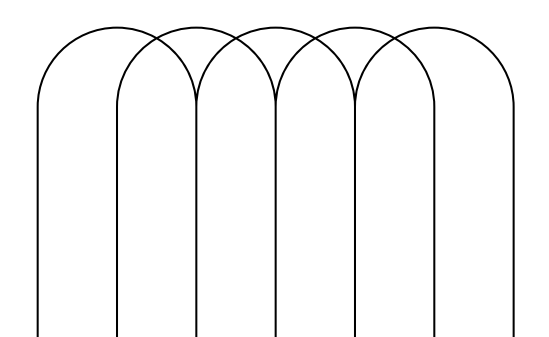

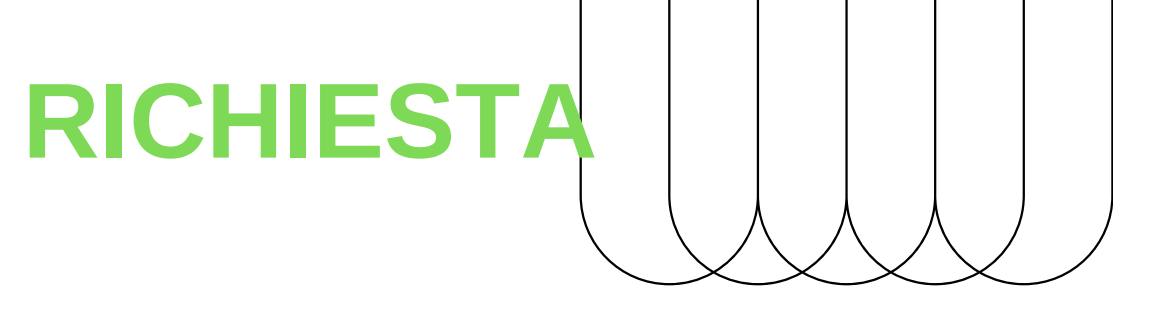

• È possibile effettuare una richiesta per altro

## REFERENTE -INSERIMENTO RICHIESTA PER ALTRI

| Accesso al Sito                             |          |
|---------------------------------------------|----------|
| L Nuova richiesta                           |          |
| Scelta sede *                               |          |
| Laboratori Nazionali di Frascati            | $\sim$   |
| Richiesta di accesso per un altro utente    |          |
| ipo di accesso *                            |          |
|                                             | ~        |
| Dal * Al                                    |          |
| <b> </b>                                    | <b>=</b> |
| Campo obbligatorio                          |          |
| Azienda/Istituzione                         |          |
|                                             |          |
| Si richiede l'accesso all'area sperimentale |          |
| Motivo della richiesta                      |          |
|                                             |          |
|                                             |          |
|                                             |          |
| Aggiungi Otente                             |          |
| * Campi obbligatori                         |          |

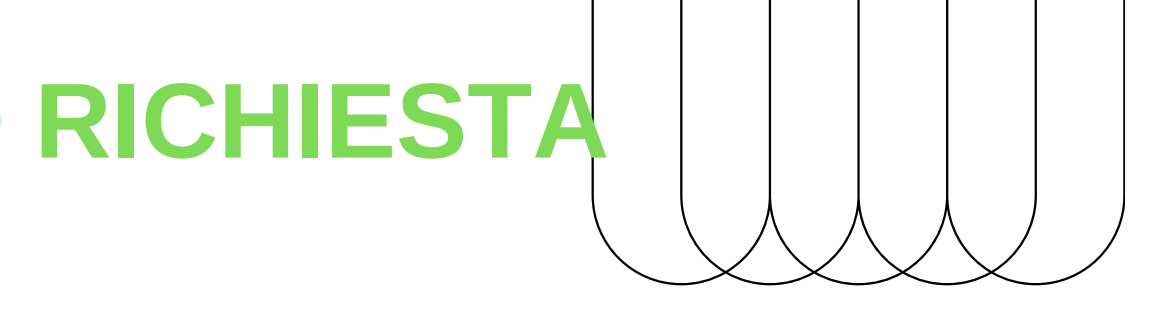

ompilare tutti i dati obbligatori premere il pulsante "Invia".

visitatori occasionali devono avere un count INFN per essere aggiunti equisito non necessario per i minori). er registrarsi devono seguire la guida pagina 5.

| <b>REFERENTE -INSERIMENT</b> | 0 |
|------------------------------|---|
| PER ALTRI                    |   |

| Visitatori Occasionali                |         |         | ~ |                                                   |
|---------------------------------------|---------|---------|---|---------------------------------------------------|
| Giorno di accesso *                   |         |         |   |                                                   |
| 28/02/2025                            | <b></b> |         |   |                                                   |
| Azienda/Istituzione                   |         |         |   | :St                                               |
|                                       |         |         |   | Aggiungi Utente ×                                 |
| Si richiede l'accesso all'area sperim | nentale |         |   |                                                   |
| Motivo della richiesta *              |         |         |   | 5 Nome*                                           |
| Motivo della richiesta                |         |         |   | figlio                                            |
|                                       |         |         |   | Cognome*                                          |
| Utente                                |         |         |   | Minore                                            |
| Aggiungi Utente                       |         |         |   | Accetto l'informativa per l'accesso dei minorenni |
| Utenti associati                      |         |         |   |                                                   |
| Nome                                  | Cognome | Minore  |   | Salva                                             |
| None                                  | Cognome | Millore |   |                                                   |
| Michele Antonio                       | Tota    | Ø       |   |                                                   |
| Figlio                                | Minore  | ~       | 1 |                                                   |
| * Campi obbligatori                   |         |         |   | Tramite il pulsante "Aggiungi                     |
|                                       |         |         |   |                                                   |

Il referente può aggiungere una lista di persone alla sua richiesta.

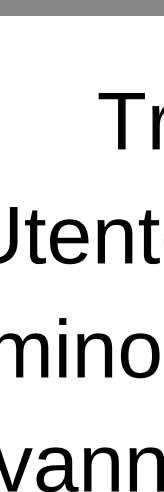

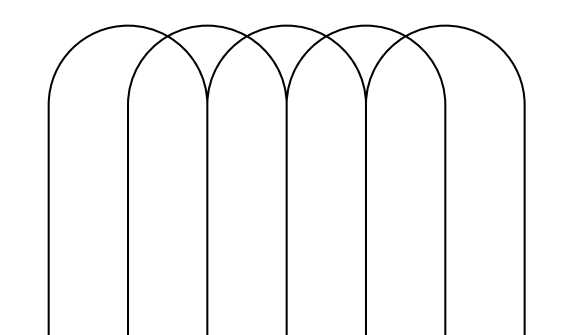

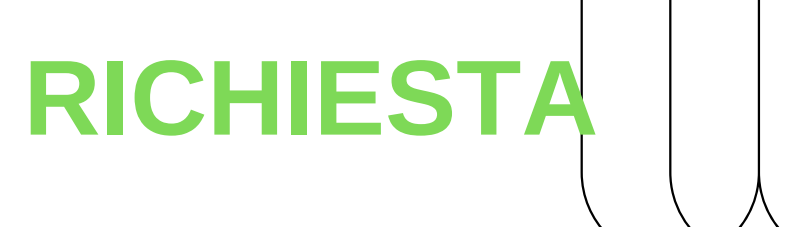

Utente" si può aggiungere anche un minore (**uno** per richiesta). I minori vanno inseriti in maniera manuale.

# REFERENTE -INSERIMENTO PER ALTRI

Per ogni utente aggiunto verrà creata una richiesta che seguirà il proprio workflow.

Per vedere lo stato di queste richieste bisogna andare nella sezione Accesso al Sito -> Gestione Richieste

Bisogna spuntare la casella "Attive"

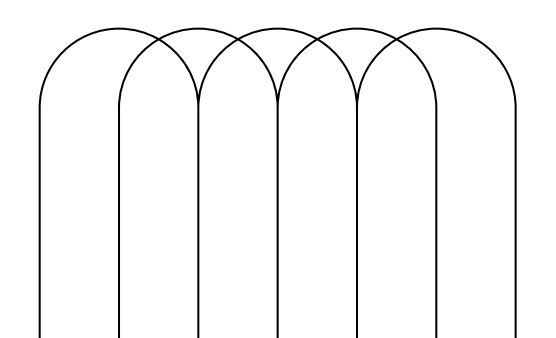

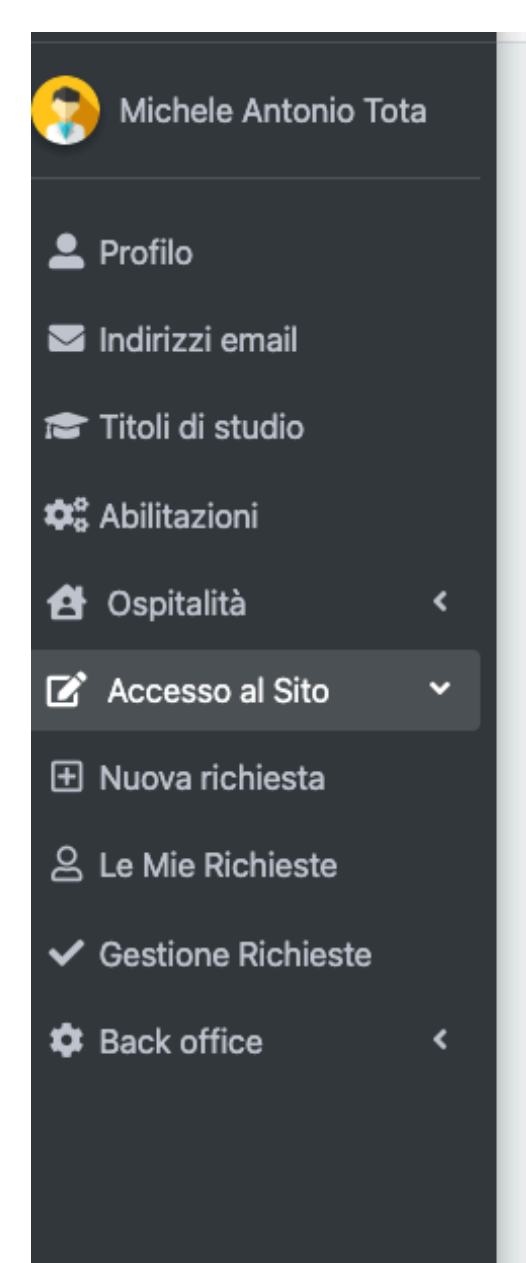

| RICHIES                 | TA                   |                    |            |
|-------------------------|----------------------|--------------------|------------|
| Gestione Richies        | ste                  |                    | ł          |
| Dal yyyy-mm-di 🗯 A      | l yyyy-mm-dd 🗯 🛛 R   | Ricerca identità Q | Attive     |
| Identità↓ᢓ              | Referente            | Dal                | AI         |
| Papalino Gabriele Maria | Tota Michele Antonio | 28-02-2025 08:00   | 28-02-2025 |
| Figlio Due 省            | Tota Michele Antonio | 28-02-2025 08:00   | 28-02-2025 |
| Risultati da 1 a 2 di 2 |                      |                    |            |
|                         |                      |                    |            |
|                         |                      |                    |            |
|                         |                      |                    |            |
|                         |                      |                    |            |

# **REFERENTE - INSERIMENTO RICHIESTA PER ALTRI**

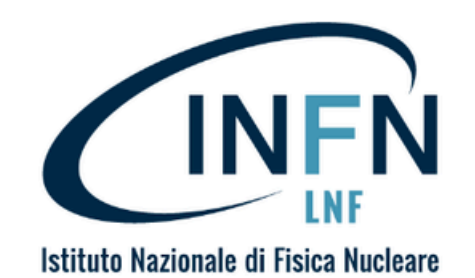

English Version Below

Salve Paolo Rossi,

La tua richiesta di accesso ai LNF è stata approvata correttamente.

Riepilogo richiesta:

Dove: LNF

Referente: Michele Antonio Tota

Minore: no

Dal: 2025-03-11 10:36

AI: 2025-03-11 10:36

L'accesso è consentito dalle 8:00 alle 20:00 attraverso l'ingresso principale (Via Enrico Fermi 54, Frascati, RM).

Una volta che il refrente avrà creato la richiesta per il visitatore occasionale, o avrà autorizzato una richiesta in cui è stato inserito come referente, arriverà al visitatore una mail di conferma.

<u>Senza la mail di conferma finale i visitatori non</u> potranno accedere ai LNF

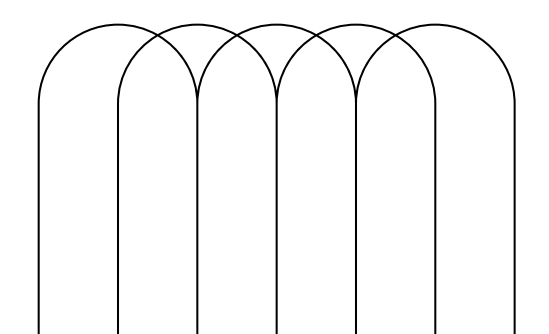

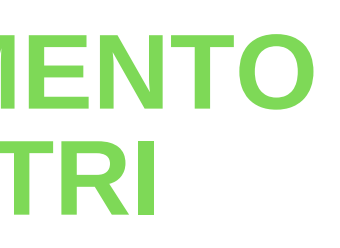

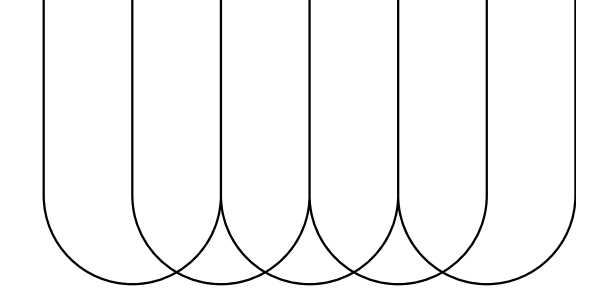

# **APPROVAZIONE REFERENTE**

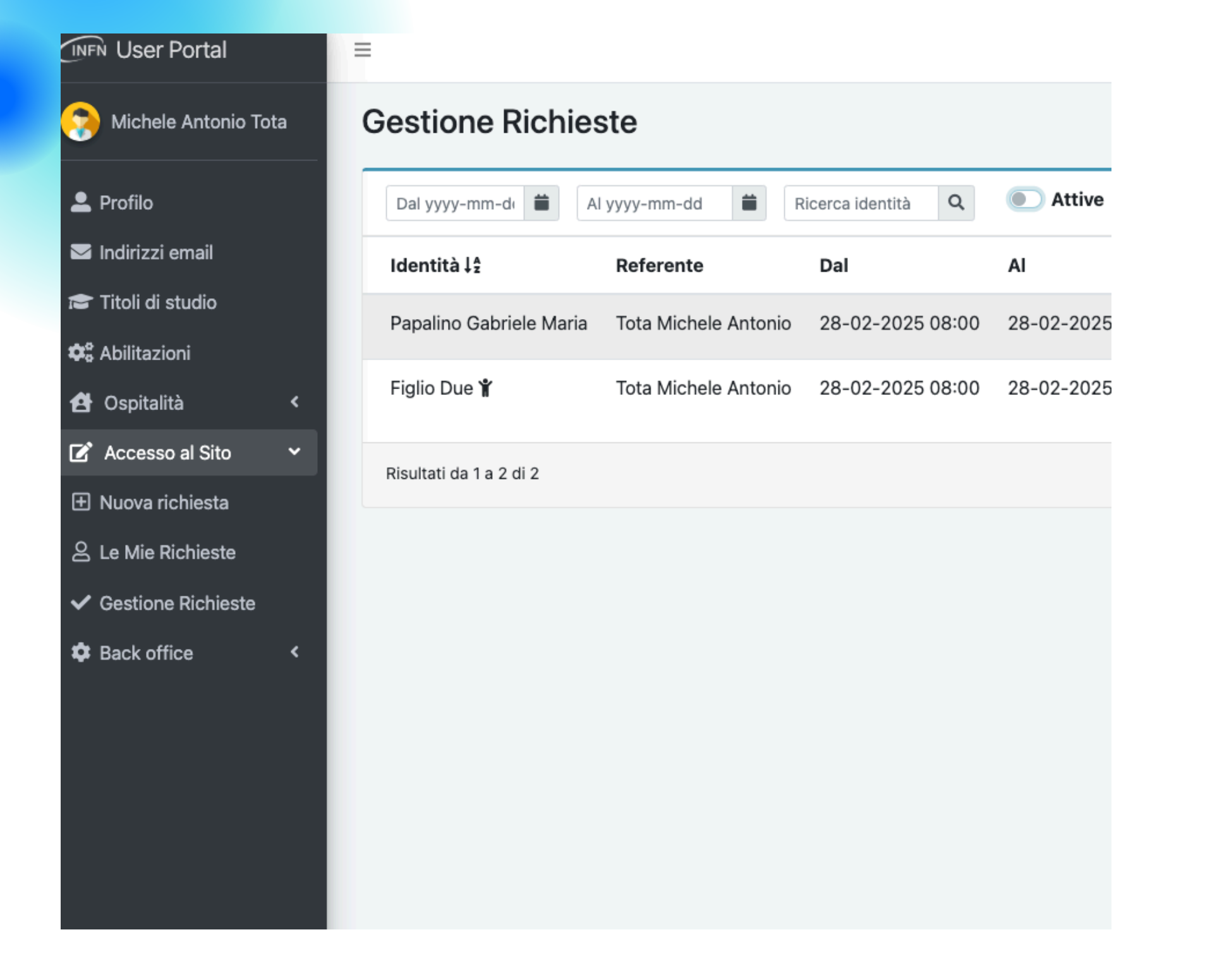

menù:

portale

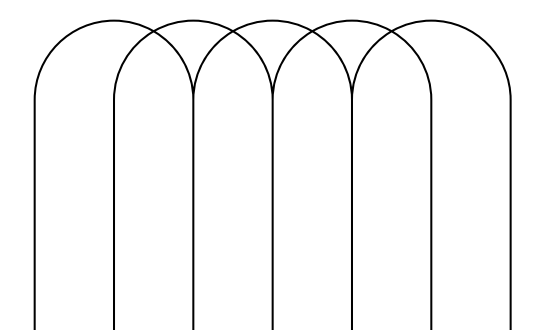

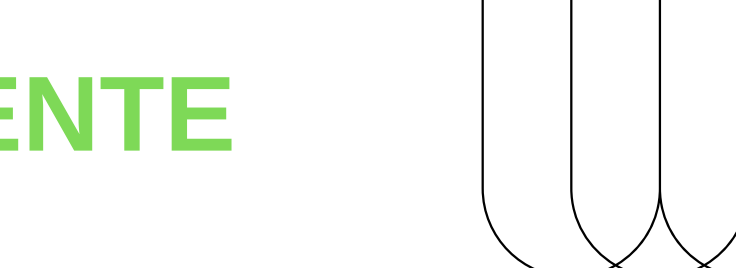

- Il referente può visualizzare tutte le richieste in cui è stato inserito come referente andando nel
- Accesso al Sito -> Gestione Richieste
- Se la richiesta è invece inserita dal visitatore stesso, il referente dovrà approvarla entro le 23.59 del giorno prima dell'accesso, altrimenti le richieste verranno automaticamente cancellate dal

# **APPROVAZIONE REFERENTE**

### **Gestione Richieste**

| Dal yyyy-mm-de          | d 📫 Al yyyy-mm-d     | d 🗰 Ricerc       | a identità Q     | Attive Download             |  |
|-------------------------|----------------------|------------------|------------------|-----------------------------|--|
| Identità ↓ ₹            | Referente            | Dal              | AI               | Sito                        |  |
| Rossi Mario             | Tota Michele Antonio | 01-03-2025 08:00 | 01-03-2025 20:00 | Laboratori Nazionali di Fra |  |
|                         |                      |                  |                  |                             |  |
| Risultati da 1 a 1 di 1 |                      |                  |                  |                             |  |
|                         |                      |                  |                  |                             |  |

In questo pannello il referente può visualizzare la richiesta, approvarla o negarla, utilizzando gli appositi pulsanti.

Una volta che il refrente avrà autorizzato una richiesta, arriverà al visitatore una mail di conferma.

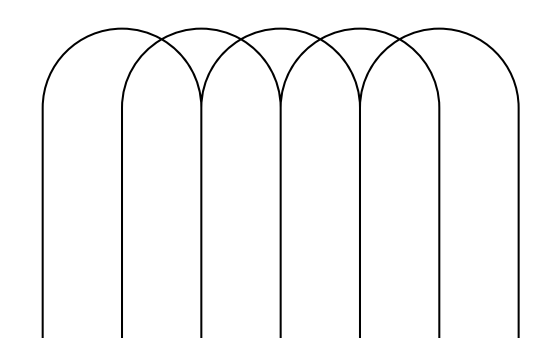

Senza la mail di conferma finale i visitatori non potranno accedere ai LNF

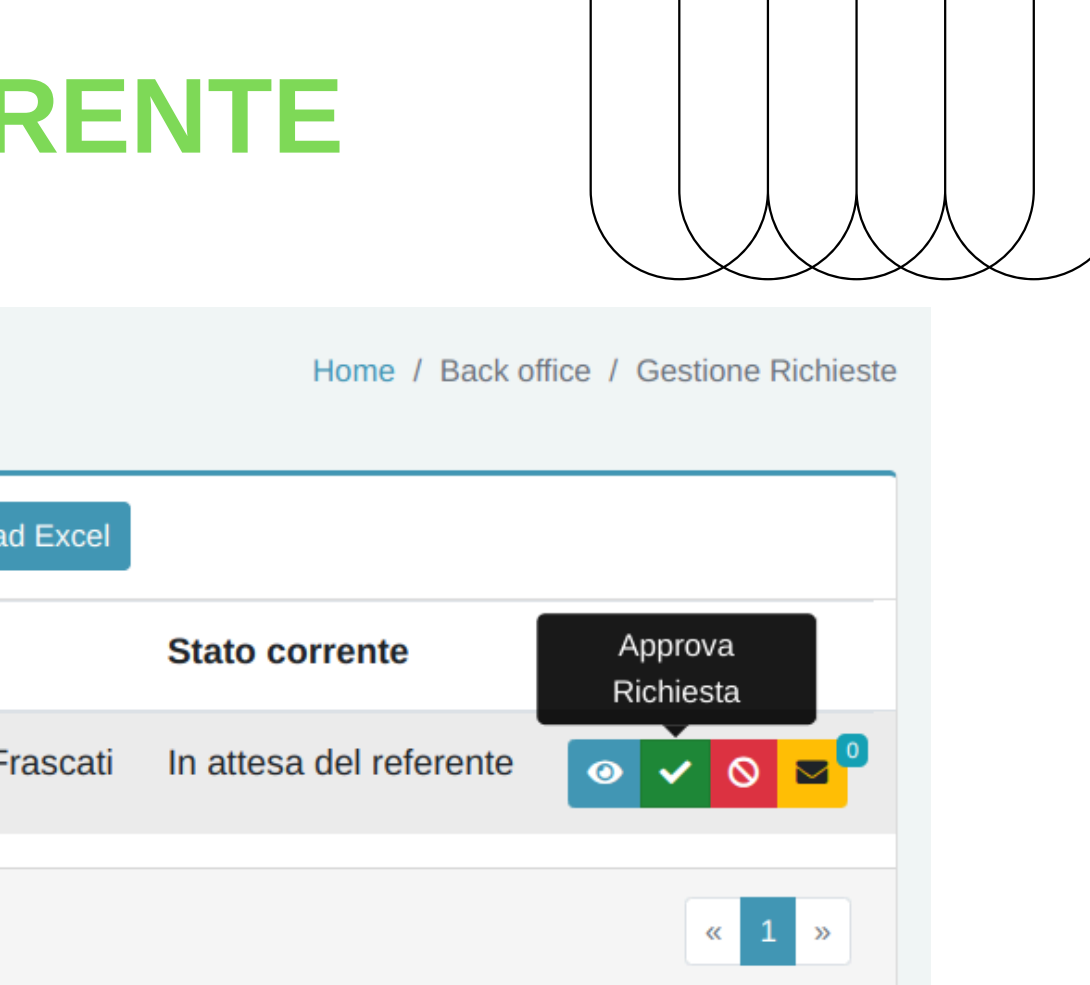

# WORKFLOW

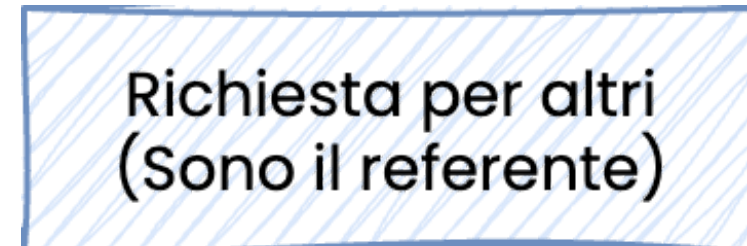

Inserimento

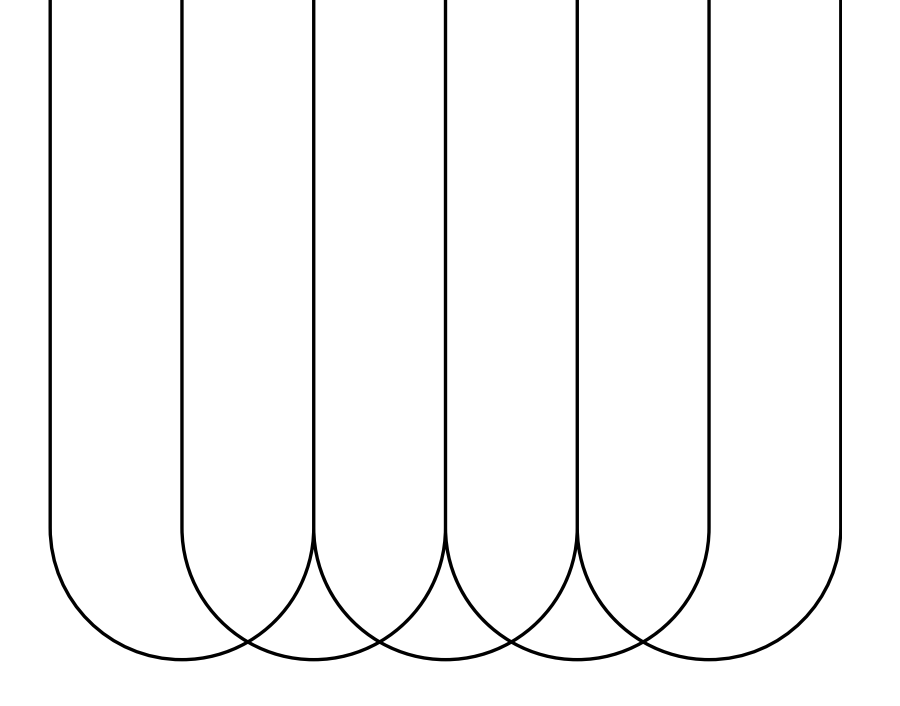

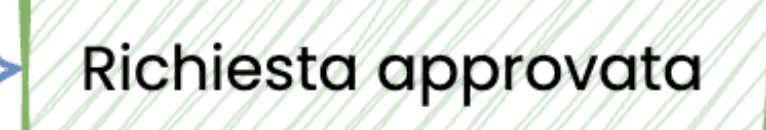